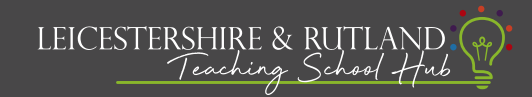

## How to assign a mentor to an ECT on Steplab

Important note: This process can only be completed by Induction Coordinators

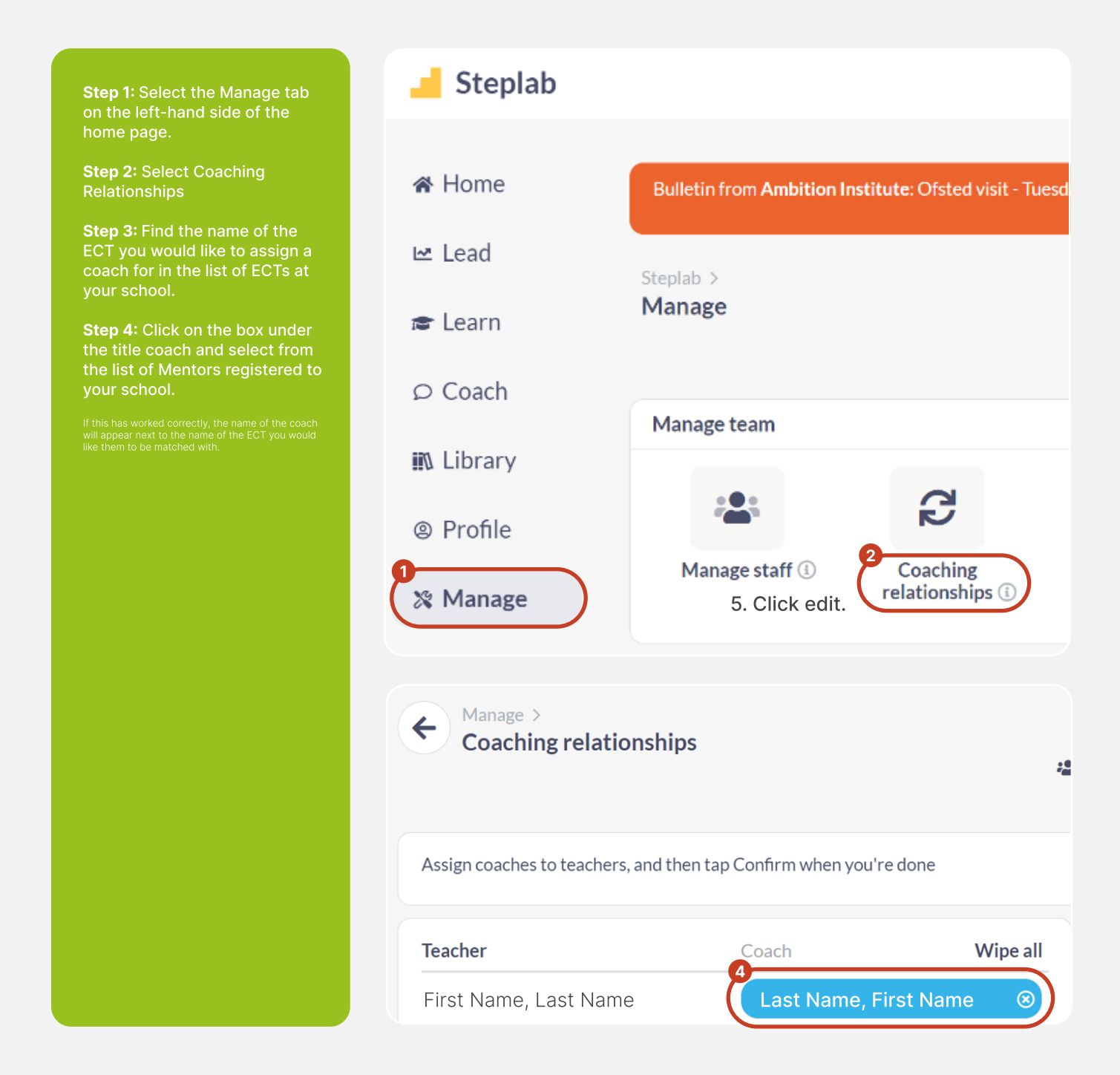